# Logging into UKG

#### UKG Website: https://crestwdbehavhealth.prd.mykronos.com/wfd/home#/

#### Username

Your username will be the first part of your email address.

Example: Jane.Doe@cbhi.net Username: Jane.Doe Example: <u>JDoe@cbhi.net</u> Username: JDoe

#### Password

Your default password is (Welcome1!) and you will be prompted to change your password once you get logged in. UKG does use two-factor authentication, and you will need to verify with a code via email/text message.

#### Help

If you are having issues logging into UKG, please reach out to Payroll Systems at payrollsystemsteam@cbhi.net.

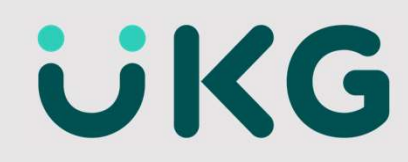

### Welcome to your UKG Dashboard

| Punch<br>Last Punch: 2/25/2025 2:00 AM                                       | My Timecard<br>Edited Tue 2/25 by Johnson, Leah M<br>Exceptions | My Schedule                                              | My Notifications | <i>→</i> | •           | Punch                         |
|------------------------------------------------------------------------------|-----------------------------------------------------------------|----------------------------------------------------------|------------------|----------|-------------|-------------------------------|
| Begin Meal                                                                   | 4                                                               | 8:00 AM-5:00 PM [9.00]                                   | My Requests      | 0        | <u>&gt;</u> | Last Punch: 2/25/2025 2:00 AM |
| End Meal                                                                     | Actual Hours 17.67 Hrs<br>Week to Date 17.67 Hrs                | 8:00 AM-5:00 PM [9:00] CBHI/Corporate Office/ACCOUNTING- | Timekeeping      | 0        | >           | Begin Shift                   |
|                                                                              | /                                                               | PAYROLL/Default                                          | System Messages  | 0        | >           |                               |
|                                                                              |                                                                 | 26 8:00 AM-5:00 PM<br>[9.00]                             |                  |          |             | Begin Meal                    |
|                                                                              |                                                                 | Thu                                                      |                  |          |             | End Meal                      |
| Quick Links :<br>Financial Planning<br>Fidelity<br>Crestwood employee center |                                                                 |                                                          |                  |          |             | End Shift                     |
| Employee Center<br>Sign In   ADP WENPORTAL<br>ADP WEN                        |                                                                 |                                                          |                  |          |             |                               |
|                                                                              |                                                                 |                                                          |                  |          |             |                               |
|                                                                              |                                                                 |                                                          |                  |          |             |                               |
|                                                                              |                                                                 |                                                          |                  |          |             |                               |

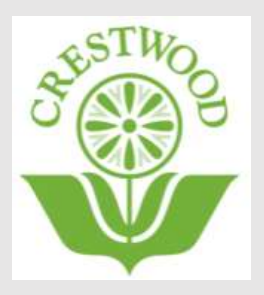

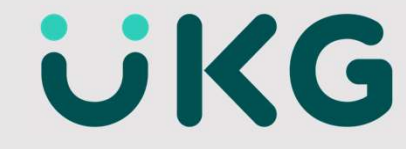

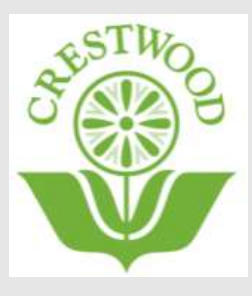

## How to record your time in UKG

The 'Punch' Tile on your dashboard is where you can clock in and out with UKG Kronos.

| <br>Begin Shift |           |
|-----------------|-----------|
| Begin Meal      |           |
| End Meal        | $\supset$ |
| End Shift       | $\supset$ |
|                 |           |

Begin Shift: Ready to start your day!

Begin Meal: Enjoy your break!

End Meal: Welcome back!

End Shift: See you next shift! ©

**UKG** 

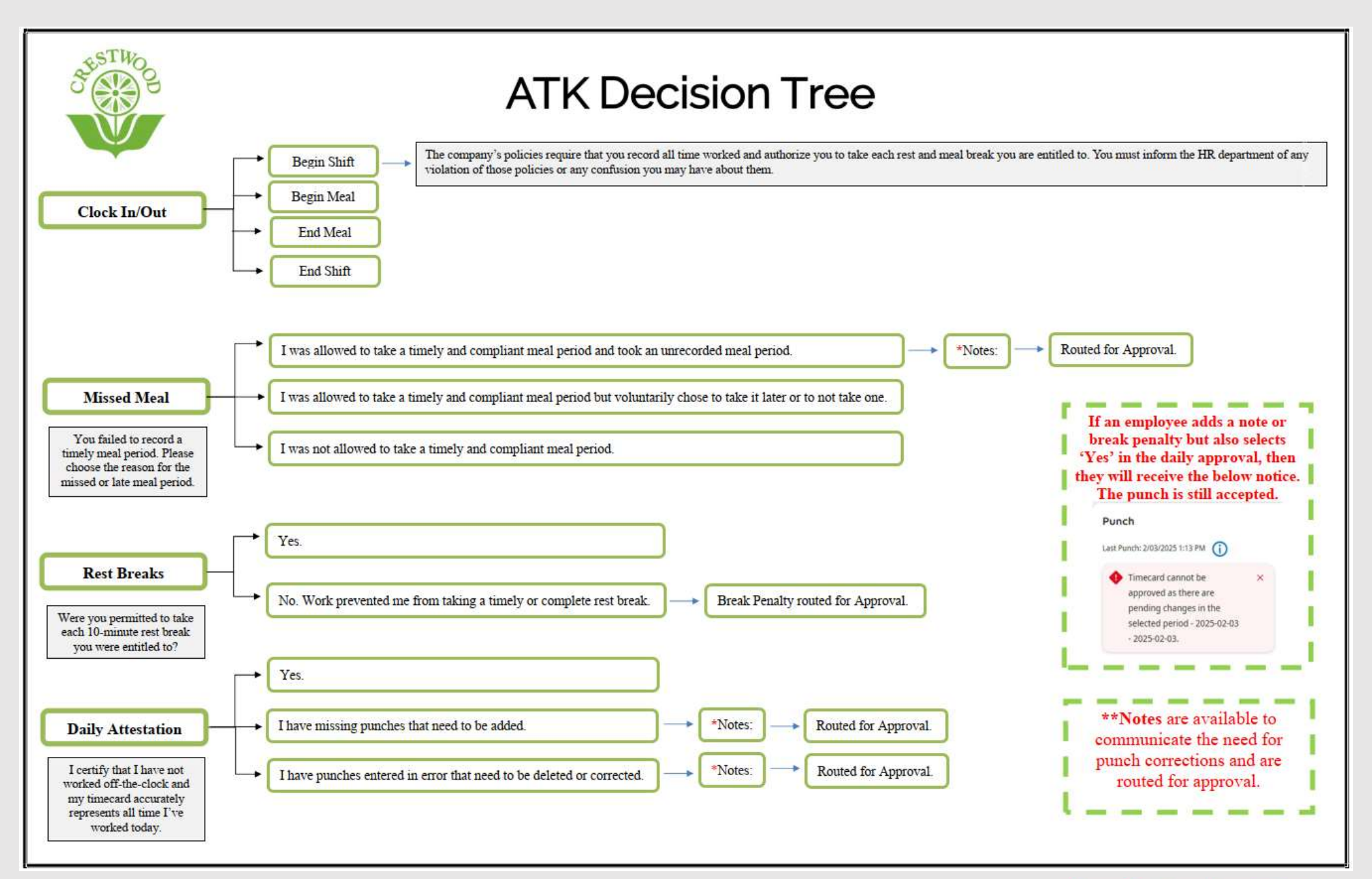

### **UKG**

#### Viewing your timecard The 'My Timecard' Tile on your My Timecard 2 . Edited Tue 2/25 by Johnson, Leah M dashboard is where you can get to your Exceptions Δ timecard Actual Hours 17.67 Hrs Week to Date 17.67 Hrs If you want to If you want to view a different print your period, you can timecard. Click on change the date share and then range here. print. Each clock in/out **Time Off Entered** Your schedule 📩 👻 Current Pay Peri 0 Loaded: 7:47 II 1 ~ 0 10 List View Approve Remove Save Schedule Absence In Out Transfer In Out Transfer Pay Code Amount Shift Daily Period Date Sun 2/23 1:00 PM 5-00 PM Mon 2/24 8:00 AM - 5:00 PM 8:00 AM 12:00 PM 8.00 8.00 8.00 7:57 AM 12:00 PM 1:00 PM 4:57 PM 8.00 Tue 2/25 8:00 AM - 5:00 PM 8.00 16.00 Wed 2/26 8:00 AM 12:00 PM 12:30 PM 5:00 PM 8:00 AM - 5:00 PM 8.50 24.50 8.50 4 Thu 2/27 8:00 AM - 5:00 PM 8:00 AM 11:00 AM 11:30 AM 5:00 PM 8.50 8.50 33.00 4 Fri 2/28 8:00 AM - 5:00 PM Ξ Vacation 8.00 8.00 41.00

# **UKG**